## 성적입력 및 정정, 출석부 제출 안내(교원용)

(성적입력 매뉴얼 포함)

## ■ 성적처리 단계별 일정

| 구분                                           | 기간                             | 장소(입력/제출) | 비고                                                                                                    |
|----------------------------------------------|--------------------------------|-----------|----------------------------------------------------------------------------------------------------|
| 성적입력                                         | 2020.07.02.(목)~07.11.(토) 16:00 | 통합정보시스템   |                                                                                                    |
| <b>성적조회(확인) 및</b><br>이의신청<br>(학생 → 담당교수)     | 2020.07.14.(화)~07.15.(수) 16:00 | 통합정보시스템   | <ul> <li>○담당교수별 성적오류사항 정정 가능</li> <li>○성적이의신청(담당교수)</li> </ul>                                                                                                    |
| <b>성적정정</b><br>(담당교수 → 학과(부)장<br>확인 → 학사운영팀) | 2020.07.16.(목)~07.17.(금) 16:00 | 학사운영팀     | <ul> <li>○담당교수 전산입력 및 정정 불가</li> <li>○성적정정원(증빙서류 포함) 제출</li> <li>□일반 교과목 및 NCS 교과목</li> <li>구분없음</li> </ul>                                                           |
| <b>출석부 제출</b><br>(담당교수 → 학과(부)<br>→ 학사운영팀)   | 2020.07.15.(수)~07.21.(화) 16:00 | 해당 학과(부)  | <ul> <li>○제출장소 : 해당 학과(부)</li> <li>○제출서류 : ①출석부표지(담당교수<br/>서명), ②출석부</li> <li>※보강 및 수업일수, 결석시수 등을<br/>확인 후, 수합하여 학사운영팀으로<br/>제출</li> <li>※교양과 : 학사운영팀으로 제출</li> </ul> |

## ■ 성적 입력 방법

Г

- 성적등록 위치 : 통합정보시스템 → 수업 → 성적 → 성적등록
   ※ 성적입력기간 : 2020.07.02.(목)~07.11.(토) 16:00
- 2. 성적등록 기초 작업(성적평가 방법 선택)

| 년도 (* 학기)<br><u>리가 필요한 경우만 확인</u> (동일교과목됩<br>(~지장(※ 절대평가 가능 과목 : 교직<br>화면으로 이동 | > 정정과목조회 ) (> t<br>교과목<br>을 동일학과 학생전체대상(<br>과목, 실습과목(100%실실) | 비율일괄 업데이트 >성적확정 일괄<br>Q 교원<br>(A, B, C반)강의 시 통합하여 성격 | ·처리 ()<br>1 부포비율 전용)                          | 성적체크 (월 조회)<br>Q                                        |                                                           |
|--------------------------------------------------------------------------------|--------------------------------------------------------------|------------------------------------------------------|-----------------------------------------------|---------------------------------------------------------|-----------------------------------------------------------|
| 년도                                                                             | 교과목<br>을 동일학과 학생전체대상(<br>)과목, 실습과목(100%실실                    | (A, B, C반)강의 시 통합하며 성적                               | 3 부포배용 정용)                                    | Q                                                       |                                                           |
| <u>리가 필요한 경우만 확인(동일교과목을</u><br> →저장(※ 절대평가 가능 과목 : 교직<br> 화면으로 이동              | 을 동일학과 학생전체대상(<br>과목, 실습과목(100%실습                            | (A, B, C반)강의 시 통합하며 성적                               | 레 부포비용 전용)                                    |                                                         |                                                           |
| ┝→세상(※ 설내평가 가능 과목 : 교스<br>화면으로 미동                                              | 과목, 실습과목(100%실습                                              |                                                      | 1 6 - 42 70/                                  | )                                                       | [서디양입]                                                    |
| 화면으로 내용                                                                        |                                                              | 읍), 수강인원 20명 대만 교과폭)                                 | > 성적입력                                        | 력 매뉴얼 보기                                                | ① 서저하바 처리 교과모(A B                                         |
|                                                                                |                                                              |                                                      | - Samera                                      |                                                         | () а¬вс ли ши¬(А, в                                       |
| 기소 역합 조기와 시 기관경역 합력시                                                           | E, 입민치다, 영역왕가 1                                              | 응입(응대/철대)이 또두 역세                                     |                                               |                                                         | '성적합반과목'체크 후                                              |
| ę                                                                              | >성적합반처리(저장                                                   | E)                                                   |                                               |                                                         | ⑦ 서저하바내기(기자) 비트 크리                                        |
| R                                                                              | 2)<br>제품 수감 해내 해제                                            | (2) · 성적합반처리(저질                                      | 2 >성적합반처리(저장)<br>카호 수감 하며 하지 하며 이제 이제 성적 분기방법 | 2 >성적합반처리(저장)<br>카승 수감 하며 하지 하며 이미(1) 성적 성적 평가방변 서전등로취대 | 2 >성적합반처리(저장)<br>카승 수감 하내 하지 하내구(1) 성적 선정 평가방법 서자등로치대 초기차 |

# ■ 순서2> 성적평가 방법 선택 : 상대평가 또는 절대평가 ➡ 저장 ※ 성적분포도 적용

| 성 적   | 배 점    | 평 가  | 권장비율    | 세부 내용                                   |
|-------|--------|------|---------|-----------------------------------------|
| A+    | 95~100 | 4.50 | 10-,20% | ○ 서저펴가 바버ㆍ 사대펴가 또느 정대펴가                 |
| A0    | 90~94  | 4.00 | 10~30%  |                                         |
| B+    | 85~89  | 3.50 | 2050%   | ○ 상대평가 : A등급+B등급의 합이 70%를 초과하지 않도록 권장   |
| B0    | 80~84  | 3.00 | 20~50%  |                                         |
| C+    | 75~79  | 2.50 | 0040%   | ○ 절대평가 : A등급(A+, A0)의 비율은 50%를 초과할 수 없음 |
| C0    | 70~74  | 2.00 | 20~40%  | ○ 성적은 강이계획서이 평가방법에 따라 객과적으로             |
| D+    | 65~69  | 1.50 | 1000%   | 평가하고 증빙자료를 5년 간 보관해야 함                  |
| D0    | 60~64  | 1.00 | 10~20%  |                                         |
| F     | 59이하   | 0    | 0~20%   | ○ 출석실격 : 총 수업시간수의 1/4을 초과 결석한 경우        |
| P, NP | _      | 불계   | -       | ※ 걸찍시수 입덕 시 사동 만영(F학섬 저리)               |

## ■ 순서3> 성적입력 : 교과목별 성적입력 화면으로 이동합니다.

※ 성적입력 시 유의사항

- 성적반영비율은 강의계획서(NCS 교과목 포함)의 성적평가방법 배점(중간, 기말, 과제 등)을 기준으로 자동 연결
- 결석시수 입력 시 반드시 출석부와 동일한 결석시수 입력

- 출석실격 : 수업시간수의 ¼을 초과 결석한 경우 해당교과목 성적 실격(F)처리

| 구분      | 결석시수  | 지각 및 조퇴                  |
|---------|-------|--------------------------|
| 50분제 수업 | 1시간   | 50분제, 75분제 수업에 관계없이 지각 및 |
| 75분제 수업 | 1.5시간 | 조퇴 3회는 결석시수 1시간으로 처리     |

"결석시수"는 일부 장학금 지급대상의 기초자료로 활용되므로 미입력 또는 입력오류에 주의하시기 바랍니다. ※ 성적평가 방법 『초기화』기능 : 성적등록 기초 작업 초기화 시 기존성적 입력자료, 합반처리, 성적평가 방법(상대/절대)이 모두 **삭제**됩니다.

3. 성적입력

## ■ 추가 버튼 기능

|     | > 매뉴얼 다운로드           | 성적입력 매뉴얼 확인 가능                          |
|-----|----------------------|-----------------------------------------|
| ਸ਼ੇ | >성적기준확정 ↔ >확정취소      | 상대평가 시 성적환산 적용기준을 확정 또는 취소하는 기능         |
| 튼   | ▶엑셀다운로드) ⇒ ▶엑셀업로드    | 성적입력 서식 엑셀다운로드 및 업로드 가능(서식 변경 불가)       |
|     | 1                    | 성적 입력창을 전체화면으로 늘릴 수 있음                  |
| 기   | 학번 ▲ ▶출석부순 조회        | 정렬순서 변경                                 |
| 능   | > 정정과목조회             | 성적입력기간 종료 후 확정점수 및 결석시수 변경 대상을 확인할 수 있음 |
|     | >성적표출력 >표지출력 > 출석부출력 | 입력된 성적표, 출석부 표지, 정시 출석부 출력 가능           |

## 성적입력 순서 [상대평가]

## 성적입력 순서 [상대평가]

■ 순서1> 상대평가 성적입력 기준 등록
 ▷ 성적입력 화면

| <ul> <li></li></ul> | 동목           | 1000           |                     |                 |               |                        |                          |          |      |      | -                                                                                                    |     |            |           |                     |            |             |          | and the second division of the local division of the local divisio | III (ac | 2010  |
|---------------------|--------------|----------------|---------------------|-----------------|---------------|------------------------|--------------------------|----------|------|------|----------------------------------------------------------------------------------------------------|-----|------------|-----------|---------------------|------------|-------------|----------|----------------------------------------------------------------------------------------------------|---------|-------|
| 과정구                 | # 💿          | 정규학과           | 07                  | 비약학과            | 학년도           |                        |                          | 교원       |      |      |                                                                                                    |     | <b>4</b> 5 | 신수        | 3 🗇                 | 과제         |             |          | (i) Z2                                                                                                    |         | 달7    |
| 0 성?                | 184          |                |                     |                 |               |                        |                          |          | :    | 0 2. | 성적환                                                                                                    | 산 적 | 8713       | 2         |                     |            |             | 4        | >성적기준확정                                                                                                    | > 32    | 61 fő |
| • 3                 | 대평기<br>(대평기  | 또는 절대<br>가는 성적 | 대평기<br>1 <b>기</b> 준 | )를 꼭 선<br>을 업력( | 백하셔야<br>하셔야 성 | 진행이 기<br>적 <b>처리</b> 기 | 가능합니다.<br>가 가능합니         | 10.      |      | 순명   | 2                                                                                                    | 연원  | 1          | 計畫<br>(%) | ปเลช <mark>3</mark> | 구간!<br>최소값 | 8 정수<br>최대값 |          | 학업성적<br>등급별 분포비                                                                                                    | 18      |       |
| • 2                 | 의계획          | 서비율은           | ~ 수정                | 이 불가            | 합니다.          | A 71013                | -                        |          |      | 1    | A•                                                                                                    | 4   | 1          | 12,9      | 29.0                | 95         | 100         | A+       | 10% ~ 30%                                                                                                    | 95      | 1     |
|                     | nu Lo        |                | H                   | COLUMN,         | 58.88         | 4622                   | 분의 : 053)년<br>문의 : 053)년 | 589-7721 |      | 2    | AD                                                                                                    | 5   | 1          | 6,1       |                     | 90         | 94          | AD       |                                                                                                    | 90      | 5     |
| 6                   |              | r unte se s    | =::)                |                 |               | 200                    |                          | 0000000  |      | 3    | B+                                                                                                    | 6   | 1          | 19,4      | 41,9                | 85         | 89          | B+       | 20% ~ 50%                                                                                                    | 85      | 1     |
|                     | 3 <b>2</b> 4 | 비사수가           | 11,25               | 서간을 2           | 2 관하면 영       | 4015                   | 처리 됩니다                   | Ł.       |      | 4    | 80                                                                                                    | 7   | 2          | 22.6      |                     | 80         | 84          | 80       |                                                                                                    | 80      | 1     |
|                     |              |                |                     |                 |               |                        |                          | B 73     |      | 5    | C+                                                                                                    | 5   | 1          | 16,1      | 29,0                | 75         | 79          | C.       | 20% ~ 40%                                                                                                    | 75      | 7     |
|                     | 10           |                |                     | @7h             | 7192          | 1 million 1            | and and a                |          | 1    | 6    | CO                                                                                                    | 4   | 1          | 12,9      |                     | The        | 74          | CO       |                                                                                                    | 70      |       |
|                     |              | 강의계획           | М                   | 교사              | 교사            | 23.78                  | 기타                       | 84       |      | 7    | D+                                                                                                    |     | 1 20       | 0,0       |                     | 65         | 69          | D+       | 10% ~ 20%                                                                                                    | 65      | 1     |
|                     | a            | 적반영난           | 日日                  | 30              | 30            | 20                     | 0                        | 20       |      | 8    | DO                                                                                                    |     | 1          | 0,0       |                     | 60         | 64          | DO       |                                                                                                    | 60      | 1     |
|                     |              | 만점             |                     | 100             | 100           | 100                    | 0                        | 100      |      | 9    | F                                                                                                    |     | 1          | 0,0       |                     | 0          | 59          | F        | 0% ~ 20%                                                                                                    | 0       |       |
|                     |              | 총수강인           | 8                   | 31              | 접수평균          | 0                      | 병접평균                     | 0        |      | 23   | Я                                                                                                    | 31  | 1          | 00,0      | 100,0               | 6          | 0           |          | C~F (30%                                                                                                    | OLU     | )     |
| 0 01/               | 121          | 입력             | 25 01 2             |                 | X1 01 AL      |                        | 31                       |          | -    |      |                                                                                                    |     |            | 68 48 F 1 | anella              | ~          | >성적표        | 199      | >표지술력 > 1                                                                                                    | 8석부     | 2     |
| auna                | - A Line     | 3. 15          |                     |                 | 710           | 25 14 14               | -                        |          | 11.2 | him  | and the second second | 문고회 | 2          | SAME      |                     | 이 말 같      | 92 5 Ad 7   |          |                                                                                                    |         | 1     |
| 82                  | 1만.          | • 3            | 18                  | 80              | 7126          | 117/2                  | JICF 2                   | 19 29 9  | 시구   | 0    |                                                                                                    |     | 271        | 208       | 482                 | 14 S       | 8 8         | 4/1 25 4 | Inize DITT                                                                                                    |         | -     |
| 2                   |              |                |                     | 8               | 0             | 0                      | 0                        | 0 0      | )    | 0    | 0,0                                                                                                    | 20  | 1          | 0.0       | 0                   | 0          |             |          | 2015.05.06                                                                                                    | 제적      | -     |
| 3                   |              |                |                     | 0               | 0             | 0                      | 0                        | 0 0      | )    | 0    | 0,0                                                                                                    | 00  | 1          | 0,0       | 0                   | 0          | )           |          |                                                                                                    |         |       |
| 4                   |              |                |                     | 0               | 0             | 0                      | 0                        | 0 0      | )    | 0    | 0,0                                                                                                    | 00  | 1          | 0,0       | 0                   | 0          |             |          |                                                                                                    |         |       |
| 5                   |              |                |                     | 0               | 0             | 0                      | 0                        | 0 0      |      | 0    | 0,0                                                                                                    | 00  | 1          | 0,0       | 0                   | 0          |             |          |                                                                                                    |         |       |

▶ 1 만점점수 입력(자동입력 되므로 수정이 필요한 경우만 입력)

※성적반영비율이 강의계획서의 성적반영비율과 일치하는지 확인하여 주시기 바랍니다.

|        |          |          |    | 1    | 💾 저장 |
|--------|----------|----------|----|------|------|
| 강의계획서  | 중간<br>고사 | 기말<br>고사 | 과제 | 71Eł | 음석   |
| 성적반영비율 | 30       | 30       | 20 | 10   | 10   |
| 만점     | 30       | 30       | 20 | 10   | 10   |
| 총수강인원  | 19       | 점수평균     | 0  | 평점평균 | 0    |

## ▷ ② 성적환산 적용(등급별 인원)기준 입력

※ 성적분포도 적용 : A등급 + B등급의 합이 70%를 초과하지 않도록 권장

- ▷ ③ 필요 시 구간별 점수 수정가능
- ▶ ④ 성적기준 확정(※ 수정할 경우 '확정취소' 선택)

성적환산 적용기준의 학점별 인원과 구간별 점수를 입력완료 하였을 경우 성적기준 확정 버튼을 클릭
 수정사항이 있을 경우 확정취소 버튼을 클릭하여 수정 후, 성적기준 확정

| 순변 | 학점  | 2 인원 | 비율<br>(%) | 비율압   | 3) 구간물<br>최소값 | 1 점수<br>최대값 |    | 학업성적<br>등급별 분포비 | 18  |     |
|----|-----|------|-----------|-------|---------------|-------------|----|-----------------|-----|-----|
| 1  | A+  | 4    | 12,9      | 29,0  | 95            | 98          | A+ | 10% ~ 30%       | 95  | 100 |
| 2  | A0  | 5    | 16,1      |       | 90            | 94          | AD |                 | 90  | 94  |
| 3  | B+  | 6    | 19,4      | 41,9  | 85            | 88          | B+ | 20% ~ 50%       | 85  | 89  |
| 1  | 80  | 7    | 22,6      |       | 80            | 84          | 80 |                 | 80  | 84  |
| 5  | C+  | 5    | 16,1      | 29,0  | 75            | 79          | C+ | 20% ~ 40%       | 75  | 79  |
| 6  | C0  | 4    | 12,9      |       | 70            | 74          | CO |                 | 70  | 74  |
| 7  | D+  |      | 0,0       |       | 65            | 69          | D+ | 10% ~ 20%       | 65  | 69  |
| 8  | DO  |      | 0,0       |       | 60            | 64          | DO |                 | 60  | 64  |
| 9  | F   |      | 0,0       |       | 0             | 59          | F  | 0% ~ 20%        | 0   | 59  |
| 2  | 174 | 31   | 100,0     | 100,0 |               |             |    | C~F (30%        | OLH | )   |

성적입력 순서 [상대평가]

## ■ 순서2> 성적입력 : 5 학생개인별 성적입력 ▷ 6 저장

| 상대평 | 가 3, | 성적입력 | 章 성적환 | 산 → 섬 | 성확정 |    |    |      |    | >출석북  | 순 조회 | >엑셆  | 다운로드 | > 엑셀 | 업로드 | <b>回</b> 저장 | 성적관산 | > 설격관 |
|-----|------|------|-------|-------|-----|----|----|------|----|-------|------|------|------|------|-----|-------------|------|-------|
| 순번  | 한번 🔺 | 성명   | 중갼    | 기말    | 과제  | 기타 | 물석 | 결석시수 | 합계 | 백분비   | 순위   | 환산점수 | 확정점수 | 평점   | 성적  | 출석미달        | 비고   | 한적    |
| 1   | 13   |      | 30    | 30    | 20  | 10 | 0  | 0    | 90 | 90,00 | 1    | 0,0  | 0    | 0    |     |             |      | 재학    |
| 2   | 13   |      | 28    | 28    | 20  | 10 | 0  | 0    | 86 | 86,00 | 1    | 0,0  | 0    | 0    |     |             |      | 재학    |
| 3   | 13(  |      | 28    | 25    | 20  | 10 | 0  | 0    | 83 | 83,00 | 1    | 0,0  | 0    | 0    |     |             |      | 재학    |
| 4   | 13(  |      | 25    | 30    | 15  | 5  | 0  | 0    | 75 | 75,00 | 1    | 0,0  | 0    | 0    |     |             |      | 均民    |
| 5   | 13   |      | 28    | 20    | 20  | 8  | 0  | 5    | 76 | 76,00 | 1    | 0,0  | 0    | 0    |     |             |      | 加합    |
| 6   | 13   |      | 1     | 0     | 0   | 0  | 0  | 0    | 0  | 0,00  | 1    | 0,0  | 0    | 0    |     |             |      | 재학    |
| 7   | 13   |      | 0     | 0     | 0   | 0  | 0  | 0    | 0  | 0,00  | 1    | 0,0  | 0    | 0    |     |             |      | 재학    |
| 8   | 13   |      | 0     | 0     | 0   | 0  | 0  | 0 /  | 0  | 0.00  | 1    | 0.0  | 0    | 0    |     |             |      | 재학    |

※ 출석에는 출석점수, 결석시수에는 결석시수를 입력하여 주시기 바랍니다.(출석과 결석시수가 혼동되지 않도록 주의)
 ※ 결석시수는 일부 장학금 지급대상의 기초자료로 활용되므로 미입력 또는 입력오류에 유의하시기 바랍니다.

| 구분      | 결석시수  | 지각 및 조퇴                  |
|---------|-------|--------------------------|
| 50분제 수업 | 1시간   | 50분제, 75분제 수업에 관계없이 지각 및 |
| 75분제 수업 | 1.5시간 | 조퇴 3회는 결석시수 1시간으로 처리     |

○ 학생 개인별 성적(⑤ 참고)을 순차적으로 입력합니다. 입력이 완료되면 오류사항이 없는지 최종 확인합니다.

## ■ 순서3> 성적입력 확인 및 성적확정단계(완료) : 6)(저장 ▶ 성적환산 ▶ 성적확정)

○ 입력된 점수가 정확한지 최종 확인 후, 모든 사항이 이상이 없다고 판단 시 **성적확정** 선택

○ 성적확정을 완료하였을 경우 입력된 성적자료는 수정할 수 없습니다.

○ 성적확정은 2020.07.11.(토) 16:00까지 완료하여야 하며, 미완료 시 학사운영팀에서 일괄확정 처리함

성적입력 순서 [절대평가]

#### \*\*코로나19로 인하여 2020학년도 1학기만 한시 적용 가능

■ 순서1> 성적입력 : 5 학생개인별 성적입력 ▷ 6 저장

| 성적등록                                                |                                        |                                                |                                               |                                             |                                            | > 정정과                                           | 목조회 ‡                                                                                                    | 이 성적                            | 집계 결국                        | 2)                                  |                                   |                                                  |                                             |                                                                  | 0.00000                                  |                      |
|-----------------------------------------------------|----------------------------------------|------------------------------------------------|-----------------------------------------------|---------------------------------------------|--------------------------------------------|-------------------------------------------------|----------------------------------------------------------------------------------------------------|---------------------------------|------------------------------|-------------------------------------|-----------------------------------|--------------------------------------------------|---------------------------------------------|------------------------------------------------------------------|------------------------------------------|----------------------|
| <ul> <li>상대평가 또는</li> <li>상대평가는</li> </ul>          | 는 절대평기<br>성적기준                         | H를 꼭 선택?<br>을 입력하셔                             | 101: 성적                                       | (행미 가능<br>(처리가 기                            | 압니다.<br>1동합니다                              | э.                                              |                                                                                                    | 순변                              | 학점                           | 인원                                  | 비율<br>(%)                         | 비용말                                              | 학칙시                                         | J행세적 제<br>(성적평가)                                                 | 120.3                                    |                      |
| • 강의계획서 비                                           | 비율은 수정                                 | 이 불가랍니                                         | ICH.                                          |                                             |                                            |                                                 |                                                                                                    | 1                               | A+                           | 1                                   | 9,1                               |                                                  |                                             |                                                                  |                                          |                      |
| * 알내랑가 가려<br>> 메뉴언 다리                               | 2.254 : 1                              | 2여과에, 연수                                       | 299 <b>8</b>                                  | 2강인원 21<br>유문의                              | : 053)585                                  | 교고만에<br>9-7721                                  |                                                                                                    | 2                               | AD                           | 1                                   | 9,1                               | 18,0                                             | R                                           | 10% ~ 30%                                                        |                                          |                      |
| C NITTE LI                                          |                                        |                                                |                                               | 0.000.000.0                                 |                                            |                                                 |                                                                                                    | 3                               | 8+                           | 0                                   | 0,0                               | 0.0                                              |                                             | -                                                                |                                          |                      |
| 1                                                   | 역시수가                                   | 11,25 시간을                                      | 출 과하                                          | 연 출석대학                                      | 알 처리 달                                     | LICK.                                           |                                                                                                    | 4                               | 80                           | 1                                   | 9,1                               | 3,0                                              |                                             | 20/6 ~ 30/6                                                      |                                          |                      |
|                                                     |                                        |                                                |                                               |                                             |                                            |                                                 |                                                                                                    | 5                               | C+                           | 0                                   | 0,0                               |                                                  | 2                                           | 20% ~ 40%                                                        |                                          |                      |
|                                                     | -                                      | NERCES                                         | 홍강                                            | 기말                                          | 29.78                                      | ZIEŁ                                            | 84                                                                                                    | 6                               | C0                           | 1                                   | 9,1                               | -                                                |                                             |                                                                  | -                                        |                      |
|                                                     |                                        |                                                | TUF                                           | 77.75                                       |                                            |                                                 |                                                                                                    | 7                               | 0+                           | 0                                   | 0,0                               | 36.0                                             | 1                                           | 10% ~ 20%                                                        |                                          |                      |
|                                                     | 13                                     | 의 반경비를                                         | 30                                            | 30                                          | 20                                         | 10                                              | 10                                                                                                    | 8                               | 00                           | 0                                   | 0,0                               | -                                                |                                             | 04/ 004/                                                         |                                          |                      |
|                                                     |                                        | 218<br>A 21018                                 | 30                                            | 30                                          | 31.27                                      | 10 To 10 To                                     | 1 29                                                                                                    | 3                               | - 11                         | 7                                   | 63.6                              | 63.6                                             | ,                                           | 0-5 ~ 2005                                                       |                                          |                      |
|                                                     |                                        | e~802                                          |                                               | 8482                                        | 31,61                                      | 8682                                            | 1,23                                                                                                    |                                 |                              |                                     | 03,0                              | 03,0                                             |                                             |                                                                  | -                                        | -                    |
| 학생성적업력                                              |                                        |                                                |                                               | 100                                         |                                            |                                                 |                                                                                                    | 1000                            |                              |                                     |                                   | 6                                                | Q#84                                        | 4   >±시1                                                         | 341>                                     | 물식부율덕                |
| 111 S / 1                                           | ALCH                                   | 25.75                                          | 710+                                          | 71.18                                       | a 활작성                                      | ·····································           | 1 A 8176                                                                                                    | 2 S                             | ·역루문 조]<br>내 소역              | 22 22 22 22 24                      |                                   |                                                  |                                             | HI TI                                                            | 6175                                     | 25-27- 25-A          |
| 0                                                   | 01                                     | 30                                             | 29                                            | 15                                          | 10                                         | 10 0                                            | 94                                                                                                    | 94.0                            | 0 2                          | 94                                  | 4                                 | AD                                               |                                             | ur at                                                            | Tast                                     | 30,00                |
| 2 0                                                 | TH                                     | 20                                             | 20                                            | 20                                          | 10                                         | 10 0                                            | 80                                                                                                    | 80,0                            | 30                           | 80                                  | 3                                 | BO                                               |                                             |                                                                  | 재학                                       | 20,00                |
| 3 1                                                 | 귏                                      | 15                                             | 15                                            | 15                                          | 10                                         | 0 15                                            | 55                                                                                                    | 55.0                            | 00 5                         | 0                                   | 0                                 | F Y                                              |                                             |                                                                  | 재학                                       | 15.00                |
| 5 1                                                 | 2                                      | 20                                             | 30                                            | 20                                          | 5                                          | 5 5                                             | 70                                                                                                    | 70.0                            | 10 1                         | 70                                  | 4.5                               | A*<br>C0                                         |                                             |                                                                  | 재학                                       | 20,00                |
| 6 1                                                 | BH                                     | 0                                              | 0                                             | 0                                           | 0                                          | 0 0                                             | 0                                                                                                    | 0.0                             | 0 5                          | 0                                   | 0                                 | F                                                |                                             |                                                                  | 재학                                       | 20,00                |
| 7 1                                                 | -                                      | 0                                              | n                                             | 0                                           | 0                                          | 0 0                                             | 0                                                                                                    | 0.0                             | 0 5                          | 0                                   | 0                                 | F                                                |                                             |                                                                  | 78.02                                    |                      |
|                                                     | 0                                      |                                                |                                               |                                             |                                            |                                                 | -                                                                                                    |                                 |                              |                                     |                                   |                                                  |                                             |                                                                  |                                          |                      |
| 8 1                                                 | 최                                      | 0                                              | 0                                             | 0                                           | 0                                          | 0 0                                             | 0                                                                                                    | 0.0                             | 0 5                          | 0                                   | 0                                 |                                                  |                                             |                                                                  | 재학                                       |                      |
| 8 1<br>9 1                                          | 8<br>정<br>번                            | 0                                              | 0                                             | 0                                           | 0                                          | 0 0                                             | 0                                                                                                    | 0.0                             | 0 5                          | 0                                   | 0                                 |                                                  |                                             |                                                                  | 78 42<br>78 42<br>78 42                  |                      |
| 8 1<br>9 1<br>10 1<br>14 1                          | 0 원 전<br>전<br>전<br>전                   | 0                                              | 0                                             | 0<br>0<br>0                                 | 0<br>0<br>0                                | 0 0<br>0 0<br>0 0<br>0 0                        | 00000                                                                                                    | 0.0                             | 0 5<br>0 5<br>0 5<br>0 5     | 0<br>0<br>0                         | 0<br>0<br>0                       |                                                  |                                             |                                                                  | 재학<br>재학<br>개학<br>재학                     |                      |
| * 절대평<br>여 2020<br>* 절대평<br>* 절대평<br>* 출석애<br>* 결석시 | 가는<br>) <b>하년</b> !<br>경가 3<br>는 출산    | 교직과<br>도 <b>1학</b> 기<br>교과목<br>(점수, 기<br>일부 장  | 목, 4<br>기만<br>은 A<br>결석사<br>방학금               | 실습과<br><b>한시</b> :<br>.등급(<br>. 수에는<br>· 지급 | 목(100<br>적용 :<br>A+와<br>근 결석<br>대상의        | )% 실여<br>가 <b>능</b><br>· A0)의<br>시수를<br>니 기초    | (1), 수<br>이 비율<br>입력히<br>자료로                                                                                                    | 강인욱<br><b>같은 !</b><br>여 주<br>활용 | 원 20명<br>50%를<br>시기 비<br>되므로 | 형 미만.<br><b>초과</b><br>바랍니다<br>르 미입르 | 의 괴<br>할 <b>수</b><br>:(출산<br>북 또북 | 목이 가는<br><b>없음</b> ((<br>]과 결석시<br>는 입력오         | 등하지<br>2) 참<br><b>수가</b><br>류에              | 지만, <b>코</b> )<br><b>흔동되</b><br>유의하                              | 제학<br>제학<br>제학<br>제학<br>지학<br>지 않        | 19로 (<br>도록 주<br>바랍니 |
| * 절대평<br>여 2020<br>* 절대평<br>* 줄석애<br>* 결석시<br>50 년  | 가는<br>)하년!<br>중가 :<br>는 출산<br>수는<br>구분 | 교직과<br>도 <b>1학</b> 기<br>고과목-<br>넉점수, 기<br>일부 정 | 목, 《<br><b>기만</b><br>은 <b>A</b><br>결석사<br>낭학금 | 실습과<br>한시 :<br>(등급(<br>비수에는<br>· 지급         | 목(100<br>적용 :<br>A+와<br>:- 결산<br>대상의<br>결· | 0% 실<br>가능<br>· A0)의<br>시수를<br>기초<br>니기초<br>석시수 | (1), 수<br>(1) (1) (2)<br>(1) (2)<br>(1 | 강인욱<br>- 은 !<br>여 주<br>활용       | 원 20명<br>50%를<br>시기 비<br>되므로 | 명 미만.<br>· 초과<br>바랍니디<br>· 미입력      | 의 괴<br>할 수<br>(출산<br>역 또는         | 목이 가는<br><b>없음</b> (()<br>과 결석시<br>는 입력오<br>지각 및 | 하지<br>2) 참<br><b>수가</b><br>류에<br><b>조</b> 토 | 지만, <del>5</del><br>구고)<br><b>흔동되</b><br>유의하<br><b>티</b><br>게어 0 | 제학<br>제학<br>제학<br>제학<br>제학<br>지 않<br>나시기 | 19로 (<br>도록 주<br>바랍니 |

#### ■ 순서2> 성적입력 확인 및 성적확정단계(완료) : 6 (저장 ▶ 성적환산 ▶ 성적확정)

- 입력된 점수가 정확한지 최종 확인 후, 모든 사항이 이상이 없다고 판단 시 성적확정 선택
- 성적확정을 완료하였을 경우 입력된 성적자료는 수정할 수 없습니다.
- 성적확정은 2020.07.11.(토) 16:00까지 완료하여야 하며, 미완료 시 학사운영팀에서 일괄확정 처리함

#### 4. 학생 성적조회(확인) 및 이의신청

가. 기간 : 2020.07.14.(화) ~ 07.15.(수) 16:00

- 나. 교과목 담당교원 협조사항
  - 이 기간에는 학생으로부터 연락이 항시 가능하도록 협조 바라며, 강의계획서상의 교원연락처는 학생 개인별 '성적조회' 화면에 표기됩니다.
  - 성적오류수정 : 성적입력 오류 및 학생으로부터 성적이의신청을 받은 담당교수는 2020.07.15.(수) 16:00
     까지 『통합정보시스템』에서 성적정정 가능하며, 정정사유를 입력하여야 합니다.
  - <u>성적조회(확인)</u> 기간 이후에는 정정사항 발생 시 성적정정원(증빙자료 포함) 작성 후 제출
     ※ 일반 교과목 및 NCS 교과목 : 학사운영팀 제출

#### 5. 성적정정처리 안내(성적정정기간 이후는 수정 불가)

- 가. 성적 정정기간 : 2020.07.16.(목) ~ 07.17.(금) 16:00
- 나. 처리방법 : 학생이 담당교수에게 이의신청 제출 ⇒ 담당교수는 '성적정정원'을 작성 후 증빙서류를 첨부
   하여 학과(부)장 확인 후 『학사운영팀』에 제출 ⇒ 『학사운영팀』에서 검토 후 전산입력
- 다. 제출서류 : 성적정정원 및 증빙서류 첨부(서식 : 전자문서시스템/알림/게시판/행정자료실/학사운영팀/학사) 라. 제출 및 문의처 : 학사운영팀(문화관 1층 제1행정실) ☎ 589-7721

#### 6. 출석부 제출

가. 제출기간 : 2020.07.15.(수) ~ 07.21.(화) 16:00

- 나. 제출절차 및 장소 : 해당학과(부) 사무실(제출 전 보강 및 수업일수, 결석시수 등 확인)
  ※ 교양과 제출 장소 : 학사운영팀
- 다. 제출서류 : 출석부 표지(담당교수 서명), 출석부
- 라. 출석부 정리 유의사항
  - 출석부는 각 항목별로 빠짐없이 정리하시기 바라며, 장기 결석에 의한 출석실격은 출석부에 "출석 미달"로 표기됨(출석실격은 수업일수 ¼을 초과 결석자)
  - 출석부는 『통합정보시스템』의 성적입력 및 성적확정을 최종 완료하시고, 출석부 출력을 선택 하셔서 학생들의 출·결사항을 기재 후 제출하여야 함
  - 공휴일, 개인사정, 출장, 축제, 대학 및 학과행사 등으로 휴・보강 계획을 입력하였을 경우 출석부에 휴・보강일자가 자동으로 기입되므로 확인하여야 함
  - 2020학년도 1학기는 코로나19로 인하여 원격수업 및 대면수업을 포함하여 출석부를 15주 수업 운영으로 작성하여야 함

#### 2020.06.12.

교무처장